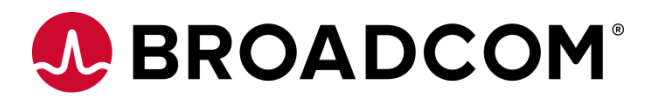

# **HEDS-9930PRGEVB**

### **Evaluation Board & Programming Kit**

User Guide Version 1.0 Broadcom, the pulse logo, Connecting everything, Avago Technologies, Avago, and the A logo are among the trademarks of Broadcom and/or its affiliates in the United States, certain other countries and/or the EU.

Copyright © 2021 by Broadcom. All Rights Reserved.

The term "Broadcom" refers to Broadcom Limited and/or its subsidiaries. For more information, please visit www.broadcom.com.

Broadcom reserves the right to make changes without further notice to any products or data herein to improve reliability, function, or design. Information furnished by Broadcom is believed to be accurate and reliable. However, Broadcom does not assume any liability arising out of the application or use of this information, nor the application or use of any product or circuit described herein, neither does it convey any license under its patent rights nor the rights of others.

## **Table of Contents**

| 1.0 HEDS-9930EVB Evaluation Board              | 4  |
|------------------------------------------------|----|
| 1.1 Top and Bottom Views                       | 4  |
| 2.0 Select Options                             | 6  |
| 2.1 Programmable Select Options                | 8  |
| 3.0 Board Schematic & Pin Assignment           | 9  |
| 3.1 Connector Assignment.                      | 10 |
| 4.0 Code Wheel Drawing                         | 12 |
| 5.0 HEDS-9930PRGEVB Programming USB-SPI Kit    | 13 |
| 6.0 AEDR-9930 Gateway Programming GUI          | 14 |
| 7.0 AEDR-9930 Gateway SPI Protocol Calibration | 18 |

### 1.0 HEDS-9930EVB Evaluation Board

#### 1.1 Top and Bottom Views

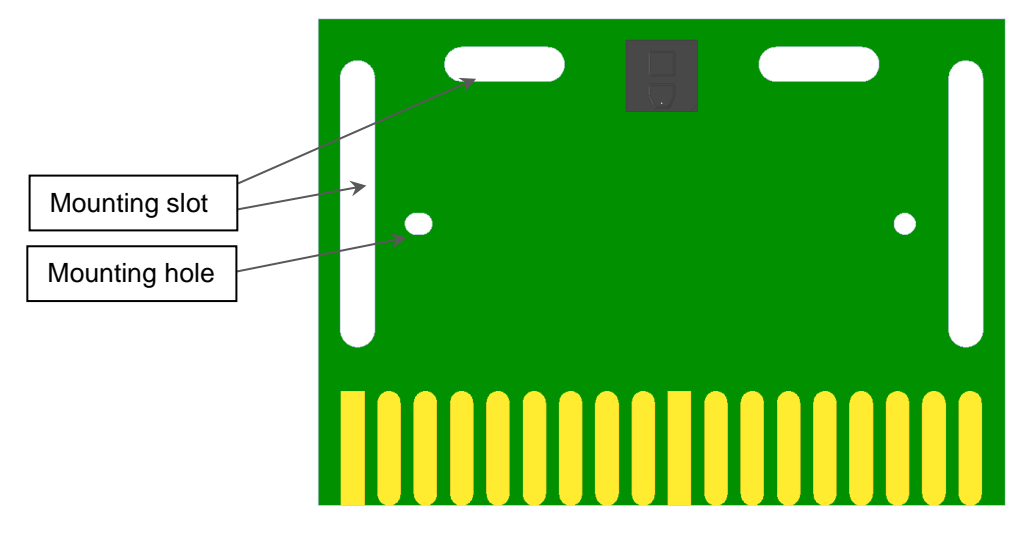

#### Figure 1 Bottom Side of the PCB

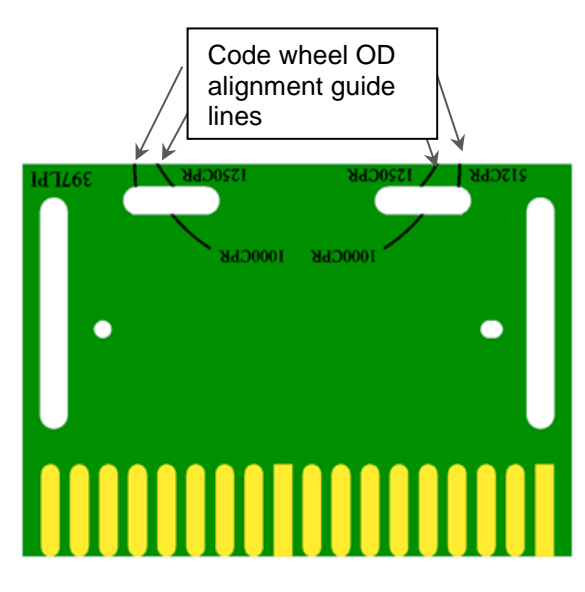

Figure 2 Top Side of the PCB 397 LPI

**NOTE** Please remove the protective kapton tape covering the encoder ASIC before use.

The silk screen printed guide line on the PCB is to help in providing visual alignment of the code wheel edge (outer diameter) for each of the different Rop (CPR) tracks. A sample diagram showing the position when encoder is aligned to 625 CPR track is shown in Figure 3 below.

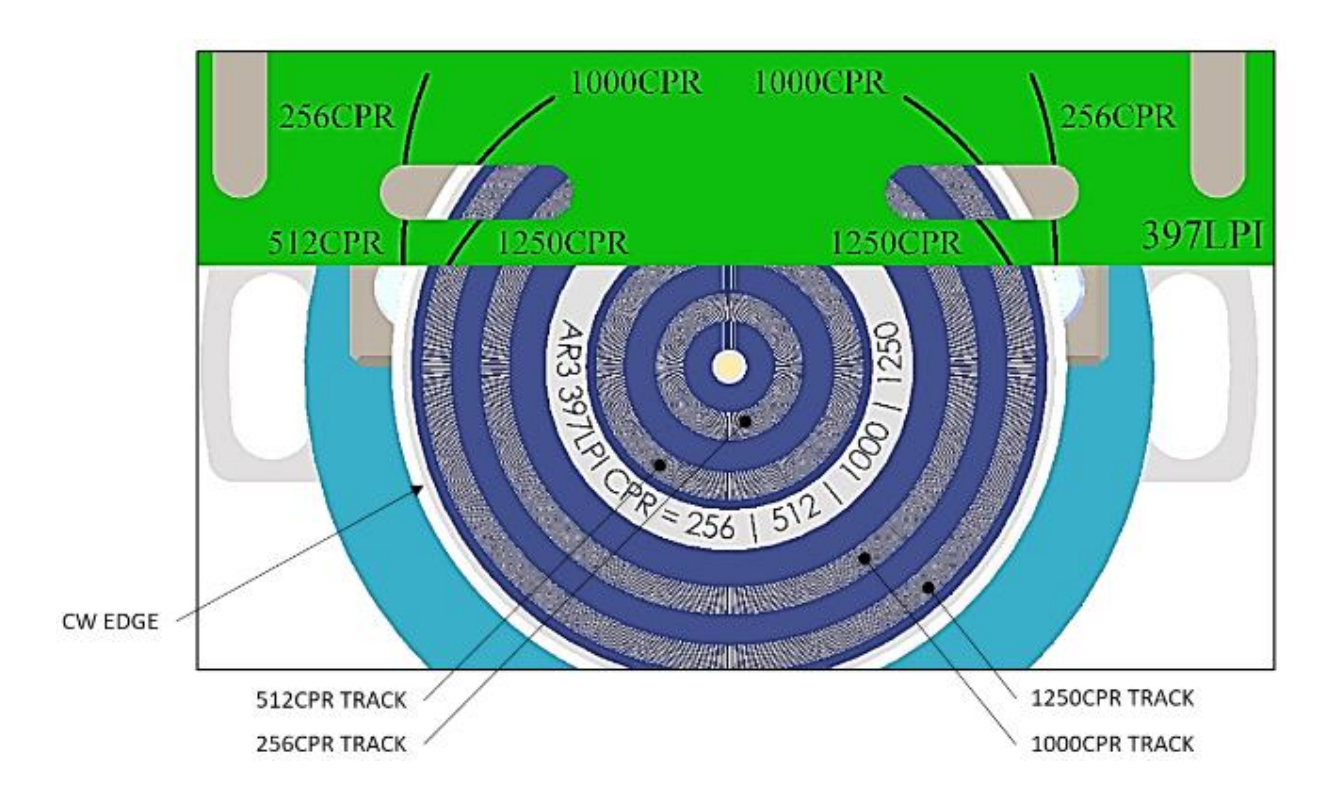

Figure 3 Bottom side of PCB

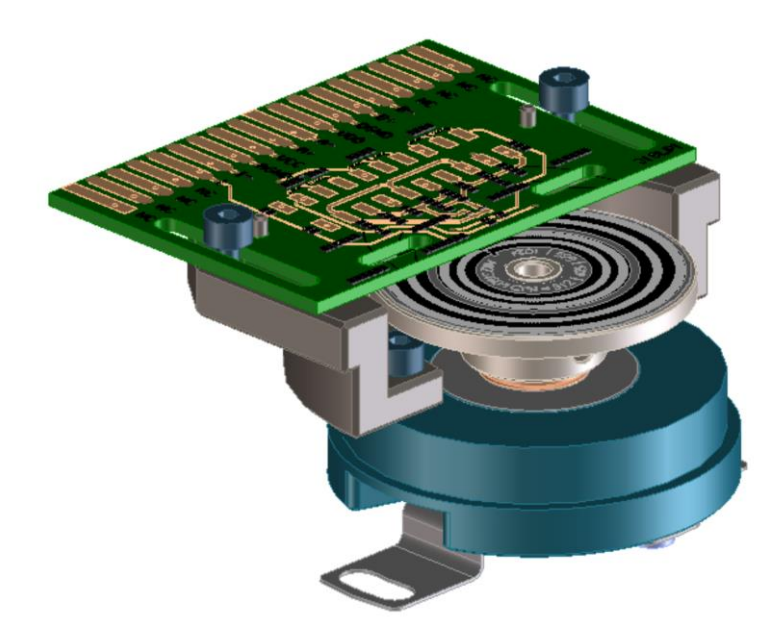

Figure 4 Sample Evaluation Board Mounting with reference to Code Wheel

# 2.0 Select Options

#### Table 1: Selection Table for AEDR-9930 397 LPI

| No | SEL1  | SEL2 | SEL3 | Interpolation<br>Factor | IND SEL | Index                                   |
|----|-------|------|------|-------------------------|---------|-----------------------------------------|
|    |       |      |      |                         | Low     | Interpolation 1X - Index Gated 90 deg   |
| 1  | Low   | Low  | Low  | 1X                      | High    | Interpolation 1X - Index Gated 180 deg  |
|    |       |      |      |                         | Open    | Interpolation 1X - Index Raw (Ungated)  |
|    |       |      |      |                         | Low     | Interpolation 2X - Index Gated 90 deg   |
| 2  | High  | Low  | Low  | 2X                      | High    | Interpolation 2X - Index Gated 180 deg  |
|    |       |      |      |                         | Open    | Interpolation 2X - Index Gated 360 deg  |
|    |       |      |      |                         | Low     | Interpolation 3X - Index Gated 90 deg   |
| 3  | Open* | Low  | Low  | 3X                      | High    | Interpolation 3X - Index Gated 180 deg  |
|    |       |      |      |                         | Open    | Interpolation 3X - Index Gated 360 deg  |
|    |       |      |      |                         | Low     | Interpolation 4X - Index Gated 90 deg   |
| 4  | Low   | High | Low  | 4X                      | High    | Interpolation 4X - Index Gated 180 deg  |
|    |       |      |      |                         | Open    | Interpolation 4X - Index Gated 360 deg  |
|    |       |      |      |                         | Low     | Interpolation 5X - Index Gated 90 deg   |
| 5  | High  | High | Low  | 5X                      | High    | Interpolation 5X - Index Gated 180 deg  |
|    |       |      |      |                         | Open    | Interpolation 5X - Index Gated 360 deg  |
|    |       |      |      |                         | Low     | Interpolation 6X - Index Gated 90 deg   |
| 6  | Open  | High | Low  | 6X                      | High    | Interpolation 6X - Index Gated 180 deg  |
|    |       |      |      |                         | Open    | Interpolation 6X - Index Gated 360 deg  |
|    |       |      |      |                         | Low     | Interpolation 7X - Index Gated 90 deg   |
| 7  | Low   | Open | Low  | 7X                      | High    | Interpolation 7X - Index Gated 180 deg  |
|    |       |      |      |                         | Open    | Interpolation 7X - Index Gated 360 deg  |
|    |       |      |      |                         | Low     | Interpolation 8X - Index Gated 90 deg   |
| 8  | High  | Open | Low  | 8X                      | High    | Interpolation 8X - Index Gated 180 deg  |
|    |       |      |      |                         | Open    | Interpolation 8X - Index Gated 360 deg  |
|    |       |      |      |                         | Low     | Interpolation 9X - Index Gated 90 deg   |
| 9  | Open  | Open | Low  | 9X                      | High    | Interpolation 9X - Index Gated 180 deg  |
|    |       |      |      |                         | Open    | Interpolation 9X - Index Gated 360 deg  |
|    |       |      |      |                         | Low     | Interpolation 10X - Index Gated 90 deg  |
| 10 | Low   | Low  | High | 10X                     | High    | Interpolation 10X - Index Gated 180 deg |
|    |       |      |      |                         | Open    | Interpolation 10X - Index Gated 360 deg |
|    |       |      |      |                         | Low     | Interpolation 11X - Index Gated 90 deg  |
| 11 | High  | Low  | High | 11X                     | High    | Interpolation 11X - Index Gated 180 deg |
|    |       |      |      |                         | Open    | Interpolation 11X - Index Gated 360 deg |
|    |       |      |      |                         | Low     | Interpolation 12X - Index Gated 90 deg  |
| 12 | Open  | Low  | High | 12X                     | High    | Interpolation 12X - Index Gated 180 deg |
|    |       |      |      |                         | Open    | Interpolation 12X - Index Gated 360 deg |
|    |       |      |      |                         | Low     | Interpolation 13X - Index Gated 90 deg  |
| 13 | Low   | High | High | 13X                     | High    | Interpolation 13X - Index Gated 180 deg |
|    |       |      |      |                         | Open    | Interpolation 13X - Index Gated 360 deg |

|    |      |      |      |          | Low                                     | Interpolation 14X - Index Gated 90 deg   |
|----|------|------|------|----------|-----------------------------------------|------------------------------------------|
| 14 | High | High | High | 14X      | High                                    | Interpolation 14X - Index Gated 180 deg  |
|    |      |      |      |          | Open                                    | Interpolation 14X - Index Gated 360 deg  |
|    |      |      |      |          | Low                                     | Interpolation 15X - Index Gated 90 deg   |
| 15 | Open | High | High | 15X      | High                                    | Interpolation 15X - Index Gated 180 deg  |
|    |      |      |      |          | Open                                    | Interpolation 15X - Index Gated 360 deg  |
|    |      |      |      |          | Low                                     | Interpolation 16X - Index Gated 90 deg   |
| 16 | Low  | Open | High | 16X      | High                                    | Interpolation 16X - Index Gated 180 deg  |
|    |      |      |      |          | Open                                    | Interpolation 16X - Index Gated 360 deg  |
|    |      |      |      |          | Low                                     | Interpolation 17X - Index Gated 90 deg   |
| 17 | High | Open | High | 17X      | High                                    | Interpolation 17X - Index Gated 180 deg  |
|    |      |      |      |          | Open                                    | Interpolation 17X - Index Gated 360 deg  |
|    |      |      |      |          | Low                                     | Interpolation 18X - Index Gated 90 deg   |
| 18 | Open | Open | High | 18X      | High                                    | Interpolation 18X - Index Gated 180 deg  |
|    |      |      |      |          | Open                                    | Interpolation 18X - Index Gated 360 deg  |
|    |      |      |      |          | Low                                     | Interpolation 19X - Index Gated 90 deg   |
| 19 | Low  | Low  | Open | 19X      | High                                    | Interpolation 19X - Index Gated 180 deg  |
|    |      |      |      |          | Open                                    | Interpolation 19X - Index Gated 360 deg  |
|    |      |      |      |          | Low                                     | Interpolation 20X - Index Gated 90 deg   |
| 20 | High | Low  | Open | 20X      | High                                    | Interpolation 20X - Index Gated 180 deg  |
|    |      |      |      | Open     | Interpolation 20X - Index Gated 360 deg |                                          |
|    |      |      |      |          | Low                                     | Interpolation 25X - Index Gated 90 deg   |
| 21 | Open | Low  | Open | 25X      | High                                    | Interpolation 25X - Index Gated 180 deg  |
|    |      |      |      |          | Open                                    | Interpolation 25X - Index Gated 360 deg  |
|    |      |      |      |          | Low                                     | Interpolation 32X - Index Gated 90 deg   |
| 22 | Low  | High | Open | 32X      | High                                    | Interpolation 32X - Index Gated 180 deg  |
|    |      |      |      |          | Open                                    | Interpolation 32X - Index Gated 360 deg  |
|    |      |      |      |          | Low                                     | Interpolation 64X - Index Gated 90 deg   |
| 23 | High | High | Open | 64X      | High                                    | Interpolation 64X - Index Gated 180 deg  |
|    |      |      |      |          | Open                                    | Interpolation 64X - Index Gated 360 deg  |
|    |      |      |      |          | Low                                     | Interpolation 128X - Index Gated 90 deg  |
| 24 | Open | High | Open | 128X     | High                                    | Interpolation 128X - Index Gated 180 deg |
|    |      |      |      |          | Open                                    | Interpolation 128X - Index Gated 360 deg |
|    |      |      |      |          | Low                                     | Interpolation 256X - Index Gated 90 deg  |
| 25 | Low  | Open | Open | 256X     | High                                    | Interpolation 256X - Index Gated 180 deg |
|    |      |      |      |          | Open                                    | Interpolation 256X - Index Gated 360 deg |
|    |      |      |      |          | Low                                     | Interpolation 512X - Index Gated 90 deg  |
| 26 | High | Open | Open | 512X     | High                                    | Interpolation 512X - Index Gated 180 deg |
|    |      |      |      |          | Open                                    | Interpolation 512X - Index Gated 360 deg |
| 27 | Open | Open | Open |          | Low                                     | SPI Mode: Program Selection              |
| 27 | Open | Open | Open | SPI WOUE | High                                    | SPI Mode: Output Enabled                 |

NOTE Open selection must be connected to middle of a voltage divider circuit.

Recommended to use 2 x 4.7kΩ resistors (Vcc-GND)

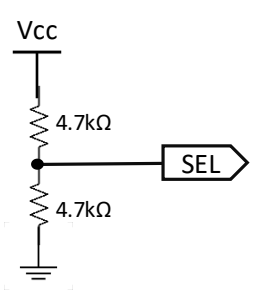

The digital interpolation factor above may be used in conjunction with the equations below to cater to various rotational speed (RPM) and count per revolution (CPR).

 $RPM = (Count Frequency \times 60) / CPR$ 

The CPR (@ 1X interpolation) is based on the following equation that is dependent on radius of operation (ROP).

CPR = LPI x  $2\pi$  x ROP (inch) or CPR = LP mm x  $2\pi$  x ROP (mm)

Note: LPmm (lines per mm) = LPI / 25.4

#### 2.1 Programmable Select Options

SPI programmable with interpolator factor from 1x to 1024x.

- 1. Configure external selection to SPI Mode: Program Selection.
- 2. For signals output after configuration, set external selection to SPI Mode: Output Enabled

### 3.0 Board Schematic & Pin Assignment

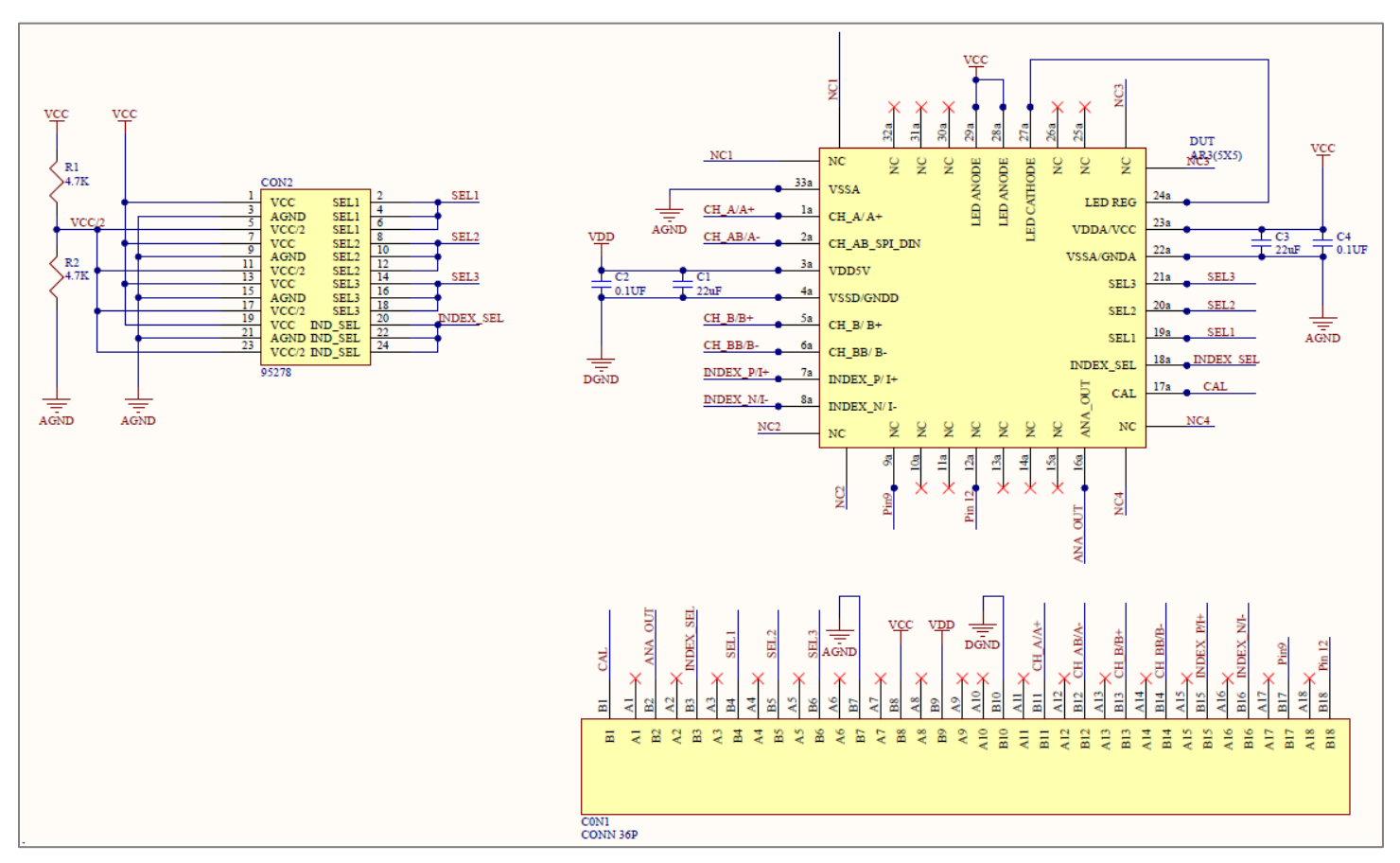

Figure 1: HEDS-9930EVB Evaluation Board Schematic

#### **3.1 Connector Assignment**

#### Table 2: Connector 1 Pin Assignment

| Connector 1 (Top Side) | Label                |
|------------------------|----------------------|
| 1                      | CAL                  |
| 2                      | ANA OUT              |
| 3                      | INDEX_SEL            |
| 4                      | SEL1                 |
| 5                      | SEL2                 |
| 6                      | SEL3                 |
| 7                      | AGND/VSSA            |
| 8                      | VCC                  |
| 9                      | VDD                  |
| 10                     | DGND/VSSD            |
| 11                     | CH_A/A+              |
| 12                     | CH_A/A- (SPI_DIN)    |
| 13                     | CH_B/B+              |
| 14                     | CH_BB/B- (SPI_CLK)   |
| 15                     | CH_I/I+(SPI_DOUT)    |
| 16                     | CH_I/I- (CLK_100KHz) |
| 17                     | NC                   |
| 18                     | NC                   |

The finger design of Connector 1 is match to either of the following card edge connector:

1. EDAC, CONN EDGE DUAL FMALE 36POS 0.100, P/N# 395-036-520-202 or,

2. SULLINS, CONN EDGE DUAL FMALE 36POS 0.100, P/N# EBC18DREH

The use of the above mentioned card edge connector is not needed if necessary connections can be made via manual soldering to the relevant card edge fingers.

#### Table 3: Connector 2 Pin Assignment

| Connector 1 (Top Side) | Label     | State |
|------------------------|-----------|-------|
| 1                      |           | VCC   |
| 2                      | SEL1      | AGND  |
| 3                      |           | OPEN  |
| 4                      |           | VCC   |
| 5                      | SEL2      | AGND  |
| 6                      |           | OPEN  |
| 7                      |           | VCC   |
| 8                      | SEL3      | AGND  |
| 9                      |           | OPEN  |
| 10                     |           | VCC   |
| 11                     | INDEX_SEL | AGND  |
| 12                     |           | OPEN  |

**NOTE** Please refer to Table 1 AEDR-9930 397 LPI for the various interpolation selection options available by changing the SEL1, SEL2 & SEL3 jumper positions.

# 4.0 Code Wheel Drawing

For AEDR-9930 evaluation board sample, the matching code wheel sample drawing is as shown in Figure 6 below.

Table 1 : Data Track/Window Signal Track Window Width Ø28.40±0.10 CPR (mm) INC 180°/256 2.6076 1 256 INC 5.2152 180°/512 512 10.1859 INC З 180°/1000 1000 INC 180°/1250 12.7324 1250 4 20 PR = 256 Ø 1.00 ±0.026

Figure 2: AEDR-9930 397 LPI 4-track (CPR) sample code wheel drawing

For the detailed drawing of the sample code wheel, please do request from regional FAE.

Note:

a) Ignore 256CPR codewheel track, is not valid to use with auto calibration.

b) All other codewheel tracks with base resolution 512, 1000 and 1250CPR required Auto Calibration

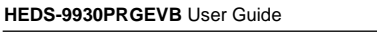

# 5.0 HEDS-9930PRGEVB Programming USB-SPI Kit

In order to program interpolation value other than the ones offered in Table 1 via the SEL1, SEL2 & SEL3 option pins, user may connect to the AEDS-9930 encoder ASIC via SPI interface.

Broadcom offers a simple USB to SPI programming kit, together with a PC-based custom program for end user to program in the desired interpolation value.

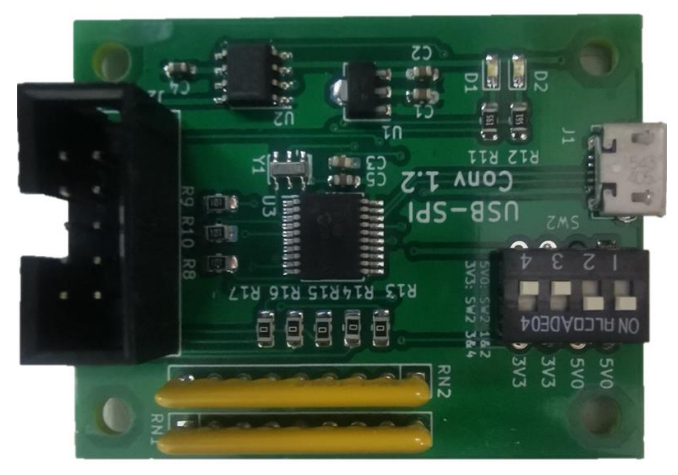

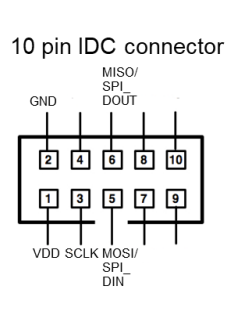

Figure 3: The HEDS-9930PRGEVB USB to SPI Programmer Kit

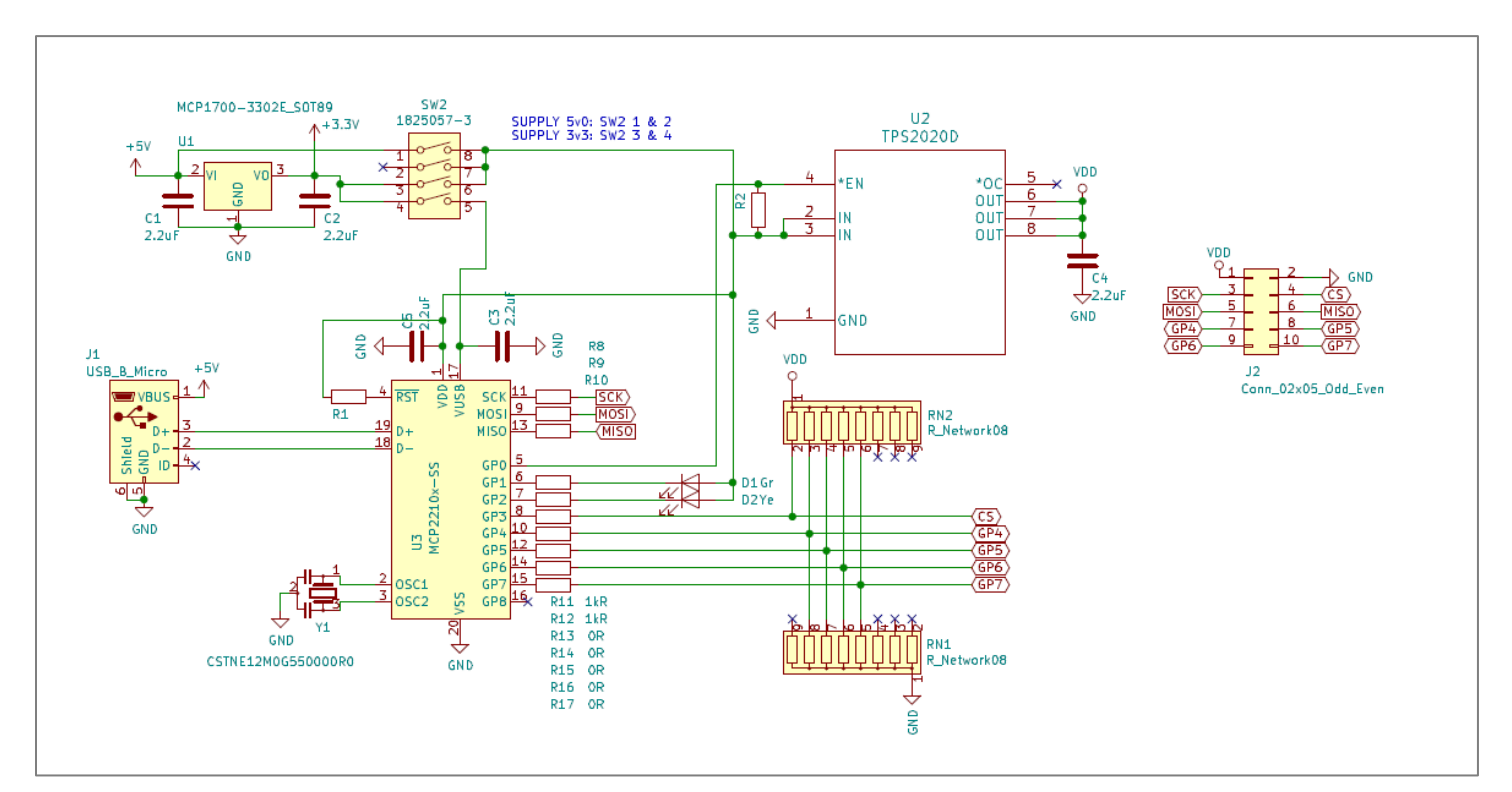

Figure 4: The HEDS-9930PRGEVB USB to SPI Programmer Kit Schematic

#### 6.0 AEDR-9930 Gateway Programming GUI

The HEDS-9930PRGEVB kit is to be used together with the AEDR-9930 Gateway.exe to program in the desired interpolation factor into the encoder ASIC.

#### a. Download the zip file from:

https://broadcom.ent.box.com/v/HEDS-9930-Programming-Software

| O Broadcom Inc Sign In 🛛 🗙 │ M Inbox (380) - chiang-hee.lim@br: 🗙 │ 📴 Broadcom Inc Calendar | - Week 🗙 📴 AR3_Gateway_ADER9930.zip   Po 🗙 🕂 | • - • ×                  |
|---------------------------------------------------------------------------------------------|----------------------------------------------|--------------------------|
| ← → C 🔒 ent.box.com/s/9mjlza7gc2vhzsmf0ath6awh6t9baby8                                      |                                              | २ 🖈 🗿 🛊 🙆 :              |
| BROADCOM My Recently Viewed Files > AR3_Gateway_ADER9930.zip                                |                                              | ••• 👲 🛞 Go to My Account |
| Search files and folders                                                                    |                                              |                          |
| AR3_Gateway_ADER9930.zip > AR3_Gateway_ADER9930 > AR3_Gateway                               |                                              |                          |
| Name ^                                                                                      | Modified                                     | Size                     |
| bin                                                                                         | 45 minutes ago                               |                          |
| obj                                                                                         | 45 minutes ago                               |                          |
| Properties                                                                                  | 45 minutes ago                               | -                        |
| Resources                                                                                   | 45 minutes ago                               | -                        |
| ×86                                                                                         | 45 minutes ago                               | -                        |
| app.config                                                                                  | May 12 at 7:01 PM                            | 1.65 KB                  |
| AR3_Gateway_TemporaryKey.pfx                                                                | Oct 11, 2020 at 11:27 PM                     | 1.64 KB                  |
| AR3_Gateway.csproj                                                                          | 40 minutes ago                               | 5.78 KB                  |
| AR3_Gateway.csproj.user                                                                     | Oct 20, 2020 at 6:30 PM                      | 671 Bytes                |

- b. Saved the zip file into a PC local drive.
- c. Unzip the AR3\_AEDR-9930\_Gateway programming software.zip to a local folder of choice.

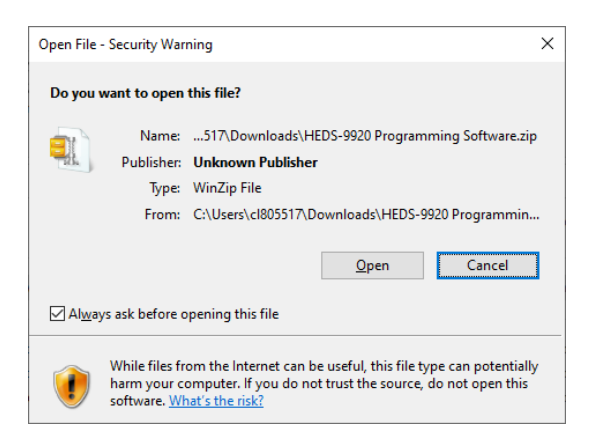

d. Select & double click on AEDR-9930 Gateway.exe file.

| Image: Image: Image | Manage<br>w Application Tools           | Release              |                                       |                |                           |       | - | ,       |
|----------------------------------------------------------------------------------------------------|-----------------------------------------|----------------------|---------------------------------------|----------------|---------------------------|-------|---|---------|
| Pin to Quick Copy Paste                                                                                                    | path<br>shortcut Move Copy<br>to • to • | Delete Rename        | Rew item ▼<br>T Easy access ▼<br>Ider | Properties     | Select all<br>Select none | on    |   |         |
| Clipboard                                                                                                    | Orga                                    | anize                | New                                   | Open           | Select                    |       |   |         |
| $\leftarrow$ $\rightarrow$ $\checkmark$ $\uparrow$ $\blacksquare$ $\rightarrow$ Release                                                                                                    |                                         | ٽ ~                  | 🔎 Search Rele                         | ase            |                           |       |   |         |
|                                                                                                    | ^ □ Name                                | ^                    | Date modif                            | ied Type       |                           | Size  |   |         |
| 📌 Quick access                                                                                                    | ann public                              | h                    | 5/10/2021 3                           | -06 PM File fo | lder                      |       |   |         |
| 🔜 Desktop 🛛 🖈                                                                                                    | AFDR 993                                | 0 Gateway            | 5/19/2021 6                           | :45 PM Applie  | ration Manif              | 2 KB  |   |         |
| 👆 Downloads 🛛 🖈                                                                                                    | AEDR 993                                | 0 Gateway            | 5/19/2021 6                           | :45 PM Appli   | ation                     | 93 KB |   |         |
| Documents *                                                                                                    | AEDR 993                                | 0 Gateway.exe.config | 5/12/2021 7                           | :01 PM CONF    | IG File                   | 2 KB  |   |         |
| E Pictures 🖈                                                                                                    | AEDR_993                                | 0_Gateway.exe.manife | est 5/19/2021 6                       | :45 PM MANI    | FEST File                 | 5 KB  |   |         |
| 📕 Absolute 🛛 🖈                                                                                                    | AEDR_993                                | 0_Gateway.pdb        | 5/19/2021 6                           | :45 PM PDB F   | ile                       | 52 KB |   |         |
| 📜 AN                                                                                                    | Log                                     |                      | 5/19/2021 6                           | :46 PM Text D  | ocument                   | 1 KB  |   |         |
| Datasheet                                                                                                    | Mcp2210_0                               | dll_m_dotnetv4_x86.d | II 5/15/2016 8                        | :37 PM Applie  | cation extens             | 83 KB |   |         |
| Mgmt Updates                                                                                                    |                                         |                      |                                       |                |                           |       |   |         |
| SPI Programmer                                                                                                    |                                         |                      |                                       |                |                           |       |   |         |
| Box                                                                                                    |                                         |                      |                                       |                |                           |       |   |         |
| 2017 11 low yield crisis                                                                                                    |                                         |                      |                                       |                |                           |       |   |         |
| Archived (PLM)                                                                                                    | ~                                       |                      |                                       |                |                           |       |   |         |
| 8 items 1 item selected 93.0 KB                                                                                                    | B                                       |                      |                                       |                |                           |       |   | <br>8== |

e. Once the AEDR-9930 Gateway.exe program is running, the board should be detected.

| AEDR_                                                       | 9930 Programmer         | _     |       | $\times$ |  |  |
|-------------------------------------------------------------|-------------------------|-------|-------|----------|--|--|
| User                                                        |                         |       |       |          |  |  |
| Interp                                                      | olation Factor ( 11024) | Index | Width |          |  |  |
|                                                             | 1 🚔                     | 0     | 90    |          |  |  |
|                                                             | Read                    | 0     | 180   |          |  |  |
|                                                             | Program                 | 0     | 360   |          |  |  |
| <b>BROADCOM</b> °                                           |                         |       |       |          |  |  |
| Enter interpolation factor, index width and press "Program" |                         |       |       |          |  |  |
| 1 MCP2                                                      | 210 found.              |       |       | .::      |  |  |

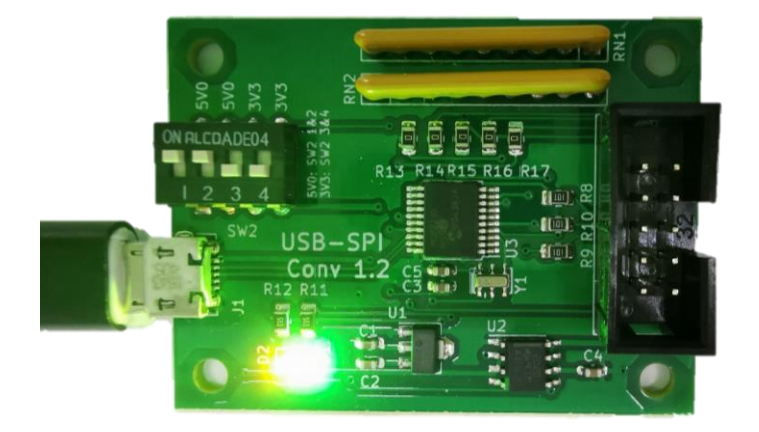

Figure 5: Both amber & green LEDs detected by the AR3\_AEDR-9930\_Gateway program

f. If the following message appears, please do check on board connections & try again.

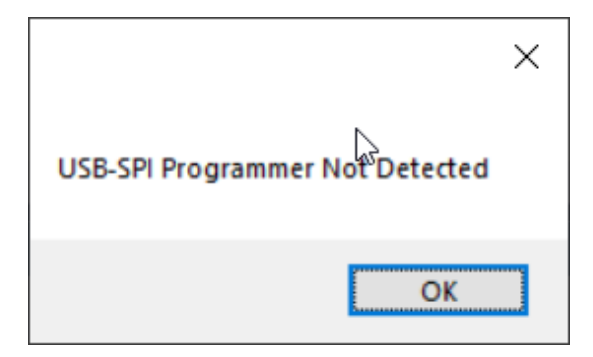

- g. Click "Read" button to read back saved settings from AEDR-9930 encoder ASIC,
  - i. If existing settings is read out successfully, it will display Interpolation Factor & Index Width settings saved, as in the example below on the left.
  - ii. If AEDR-9930 is not connected or detected, the program will terminate. Please refer to "log.txt" in the same folder to check the failure status, refer to picture on the right.

| Log - Notepad                                                               | -    |   | × |
|-----------------------------------------------------------------------------|------|---|---|
| <u>Eile Edit Format View H</u> elp                                          |      |   |   |
| 5/19/2021 6:22:25 PM: AEDR_9930 Interpolation = 512, Index Width = 90.      |      |   | ^ |
| 5/19/2021 6:22:30 PM: Read from AEDR_9930                                   |      |   |   |
| 5/19/2021 6:22:31 PM: Programming AEDR_9930                                 |      |   |   |
| 5/19/2021 6:22:32 PM: Program DUT Done,DUT Interpolation = 511, Index Width | = 90 |   |   |
| 5/19/2021 6:22:34 PM: Read from AEDR_9930                                   |      |   |   |
| 5/19/2021 6:22:35 PM: AEDR_9930 Interpolation = 511, Index Width = 90.      |      |   |   |
| 5/19/2021 6:24:16 PM: Read from AEDR_9930                                   |      |   |   |
| 5/19/2021 6:24:17 PM: Programming AEDR_9930                                 |      |   |   |
| 5/19/2021 6:24:18 PM: Program DUT Done,DUT Interpolation = 500, Index Width | = 90 | • | ~ |
| Ln 1, Col 1 100% Windows (CRLF)                                             | UTF- | 8 |   |

| =                                                         |                                    | Manage Release           |                   |                         |                                         | - 🗆   | ×   |
|-----------------------------------------------------------|------------------------------------|--------------------------|-------------------|-------------------------|-----------------------------------------|-------|-----|
| F Home Share                                              | View 4                             | Application Tools        |                   |                         |                                         |       | ~ 🕜 |
| Pin to Quick Copy Paste                                   | Cut<br>Copy path<br>Paste shortcut | Move<br>to Copy          | New item •        | Properties<br>• History | Select all Select none Invert selection |       |     |
| Clipboard                                                 |                                    | Organize                 | New               | Open                    | Select                                  |       |     |
| $\leftarrow \rightarrow \checkmark \uparrow$ ] $\land$ Re | lease                              | ・ じ の Searce             | h Release         |                         |                                         |       |     |
| Quick access                                              | ^ [                                | Name                     | Date modi         | fied Type               | Size                                    |       |     |
| Deskton                                                   |                                    | app.publish              | 5/19/2021         | 7:06 PM File fol        | der                                     |       |     |
| Downloads                                                 | <u> </u>                           | AEDR_9930_Gateway        | 5/19/2021         | 6:45 PM Applic          | ation Manif                             | 2 KB  |     |
| Downloads                                                 |                                    | 🗹 😍 AEDR_9930_Gateway    | 5/19/2021         | 6:45 PM Applic          | ation                                   | 93 KB |     |
|                                                           | ~                                  | AEDR_9930_Gateway.exe.co | onfig 5/12/2021   | 7:01 PM CONFI           | G File                                  | 2 KB  |     |
| Pictures                                                  | ж                                  | AEDR_9930_Gateway.exe.m  | anifest 5/19/2021 | 6:45 PM MANIF           | EST File                                | 5 KB  |     |
| Absolute                                                  | *                                  | AEDR_9930_Gateway.pdb    | 5/19/2021         | 6:45 PM PDB Fi          | le                                      | 52 KB |     |
| AN                                                        |                                    | Log                      | 5/19/2021         | 7:32 PM Text De         | ocument                                 | 1 KB  |     |
| Datasheet                                                 |                                    | mcp2210_dll_m_dotnetv4_x | 86.dll 5/15/2016  | 8:37 PM Applic          | ation extens                            | 83 KB |     |
| 📜 Mgmt Updates                                            |                                    |                          |                   |                         |                                         |       |     |
| 📜 SPI Programmer                                          |                                    |                          |                   |                         |                                         |       |     |
| 8 items 1 item selected                                   | ✓<br>93.0 KB                       |                          |                   |                         |                                         |       |     |
|                                                           |                                    |                          |                   |                         |                                         |       |     |
|                                                           |                                    |                          |                   |                         |                                         |       |     |
|                                                           | AEDR                               | _9930 Programme          | er —              |                         | ×                                       |       |     |
|                                                           |                                    |                          |                   |                         |                                         |       |     |
|                                                           | User                               |                          |                   |                         |                                         |       |     |
|                                                           | Inter                              | polation Factor ( 1.1    | (024) Index       | Width                   |                                         |       |     |

| AEDR_9930 Programmer                                        | —     |       | ×   |  |  |  |
|-------------------------------------------------------------|-------|-------|-----|--|--|--|
| User                                                        |       |       |     |  |  |  |
| Interpolation Factor ( 11024)                               | Index | Width |     |  |  |  |
| 1 🔹                                                         | 0     | 90    |     |  |  |  |
| Read                                                        | 0     | 180   |     |  |  |  |
| Program                                                     | 0     | 360   |     |  |  |  |
| <b>BROADCOM</b> °                                           |       |       |     |  |  |  |
| Enter interpolation factor, index width and press "Program" |       |       |     |  |  |  |
| 1 MCP2210 found.                                            |       |       | .:: |  |  |  |

- iii. If there is communication failure with AEDR-9930, the program will exit, please refer to log.txt file, same as step (g) to check on the error message
- h. Enter the interpolation factor required (1 to 1024) and index width setting. Press "Program" to save the settings into AEDR-9930.

| AEDR_9930 Programmer                                                                                                    | _     |       | ×   |  |  |  |  |
|----------------------------------------------------------------------------------------------------|-------|-------|-----|--|--|--|--|
| User                                                                                                    |       |       |     |  |  |  |  |
| Interpolation Factor (11024)                                                                                                    | Index | Width |     |  |  |  |  |
| 1 🔹                                                                                                    | 0     | 90    |     |  |  |  |  |
| Read                                                                                                    | 0     | 180   |     |  |  |  |  |
| Program                                                                                                    | 0     | 360   |     |  |  |  |  |
|                                                                                                    |       | ~ ~ ~ |     |  |  |  |  |
| 👽 BROAL                                                                                                    | C     | OM    |     |  |  |  |  |
| Enter interpolation factor, index width and press "Program" $% \left( {{\left[ {{{\rm{T}}_{\rm{T}}} \right]}_{\rm{T}}}} \right)$ |       |       |     |  |  |  |  |
| 1 MCP2210 found.                                                                                                    |       |       | .:: |  |  |  |  |

i. A message "Program DUT OK!" will appear when the settings is saved successfully into the AEDR-9930.

| ×               |  |  |
|-----------------|--|--|
| Program DUT OK! |  |  |
| ОК              |  |  |

### 7.0 Using AEDR-9930 Gateway SPI Protocol to perform Calibration

Motor rotation with minimal speed ripple or smooth linear movement is required during calibration. This is to enable Index signals to be automatically adjusted to obtain a good crossover.

Steps to follow:

- 1. Turn the motor at a constant speed of 500rpm or linear stage reciprocal movement (stroke[50mm/s])
- 2. Click on "Auto Calibration" button.
- 3. Calibration in progress "Calibrating" will be shown in Status
- 4. Calibration status will indicate "Auto Cal Done" if calibration is successfully completed. Else it will indicate "Error" Note: Calibration error may be caused by wide spatial displacement, or failure to obtain index signals crossover.

| ■ AEDR_9930 Program □ ×                    | AEDR_9930 Programmer 🗆 🗙                     | AEDR_9930 Programmer — 🗆 🗙                 |
|--------------------------------------------|----------------------------------------------|--------------------------------------------|
| User Calibration                           | User Calibration                             | User Calibration                           |
| Auto Calibration Output Status Calibrating | Auto Calibration Output Status Auto Cal Done | Auto Calibration<br>Output<br>Status Error |
| Read from AEDR_9930                        | AEDR_9930 Auto Calibration = Auto Cal Done   | AEDR_9930 Auto Calibration = Error .::     |

Figure 6: Samples of screen capture from AEDR-9930 Gateway program to perform calibration

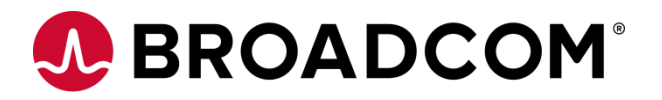